#### ESP8266 unter Linux

- Doku-Repo: https://github.com/esp8266/esp8266-wiki/wiki
- Meist (halbwegs) aktuell, enthält aber kleinere Fehler und Ungenauigkeiten
- Auf Ubuntu-Systeme ausgerichtet

#### ESP8266 unter Linux

- Cross-Compiler: "XTensa Crosstools-NG"
  - Compiler, Linker, Debugger, Basis-Libraries
- SDK: Espressif SDK
  - Libraries, Beispiele, Tools
- Weitere Libraries (binary only)
- Flash-Tool: esptool.py

#### ESP2866 unter Linux

- Doku im Wiki
- Shell-Skript f
  ür Ubuntu: toolchain.sh https://github.com/esp8266/esp8266wiki/blob/master/toolchain.sh
- Oder manuell....
- Man sollte aber bei den Default-Pfaden unterhalb von /opt/Espressif bleiben.

# Abhängigkeiten installieren

#### Unter Ubuntu:

apt-get install git autoconf build-essential
gperf bison flex texinfo libtool libncurses5dev wget gawk libc6-dev-amd64 python-serial
libexpat-dev

Unter anderen Distributionen heißen diese ähnlich..

#### **XTensa Crosstools-NG**

cd /opt/Espressif

git clone -b lx106
git://github.com/jcmvbkbc/crosstool-NG.git

cd crosstool-NG

./bootstrap && ./configure --prefix=`pwd` &&
make && make install

./ct-ng xtensa-lx106-elf

./ct-ng build

PATH=\$PWD/builds/xtensa-lx106-elf/bin:\$PATH

#### **Espressif SDK**

cd /opt/Espressif

#### # mkdir ESP8266\_SDK <- Unfug</pre>

wget -0 esp\_iot\_sdk\_v0.9.3\_14\_11\_21.zip https://github.com/esp8266/esp8266wiki/raw/master/sdk/esp\_iot\_sdk\_v0.9.3\_14\_11\_21.zip

wget -0 esp\_iot\_sdk\_v0.9.3\_14\_11\_21\_patch1.zip https://github.com/esp8266/esp8266wiki/raw/master/sdk/esp\_iot\_sdk\_v0.9.3\_14\_11\_21\_patch1. zip

unzip esp\_iot\_sdk\_v0.9.3\_14\_11\_21.zip

unzip esp\_iot\_sdk\_v0.9.3\_14\_11\_21\_patch1.zip

mv esp\_iot\_sdk\_v0.9.3 ESP8266\_SDK

mv License ESP8266\_SDK/

Dies installiert Version 0.9.3. Aktuell ist 0.9.5...

#### Patchen des SDK

cd /opt/Espressif/ESP8266\_SDK

sed -i -e 's/xt-ar/xtensa-lx106-elf-ar/' -e
's/xt-xcc/xtensa-lx106-elf-gcc/' -e 's/xtobjcopy/xtensa-lx106-elf-objcopy/' Makefile

mv examples/IoT\_Demo .

## Installieren der XTensa Libraries

Binary-Libraries für C und Hardware-Abstraktion (es gibt aber auch Sourcen).

- cd /opt/Espressif/ESP8266\_SDK
- wget -0 lib/libc.a https://github.com/esp8266/esp8266wiki/raw/master/libs/libc.a
- wget -0 lib/libhal.a https://github.com/esp8266/esp8266wiki/raw/master/libs/libhal.a
- wget -0 include.tgz https://github.com/esp8266/esp8266wiki/raw/master/include.tgz
- tar -xvzf include.tgz

## ESP image tool

cd /opt/Espressif

wget -0 esptool\_0.0.2-1\_i386.deb https://github.com/esp8266/esp8266wiki/raw/master/deb/esptool\_0.0.2-1\_i386.deb

dpkg -i esptool\_0.0.2-1\_i386.deb

Umwandeln nach RPM:

alien -r esptool\_0.0.2-1\_i386.deb

Auspacken:

ar x esptool\_0.0.2-1\_i386.deb

tar xzvf data.tar.gz

# **ESP Upload Tool**

cd /opt/Espressif

git clone

https://github.com/themadinventor/es
ptool esptool-py

ln -s \$PWD/esptool-py/esptool.py
crosstool-NG/builds/xtensa-lx106elf/bin/

# **Das Blinky-Beispiel**

cd /opt/Espressif

git clone https://github.com/esp8266/source-codeexamples.git

cd source-code-examples/blinky

make

produziert:

firmware/0x00000.bin firmware/0x40000.bin

Andere Beispiele müssen noch mit esptool vorbereitet werden. Siehe:

https://github.com/esp8266/esp8266wiki/wiki/Building#preparing-the-firmware-image

## MOD-WIFI-ESP8266-DEV: IoT für 5,50€

#### • Webshop:

https://www.olimex.com/Products/IoT/MOD-WIFI-ESP8266-DEV/

- Etwas teurer, dafür aber mehr Pins
- Open Hardware: Schaltplan, Eagle-Dateien

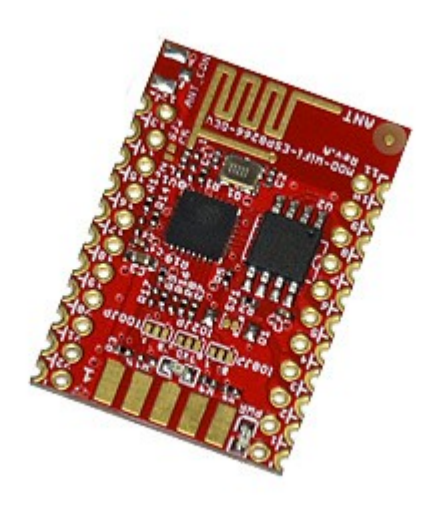

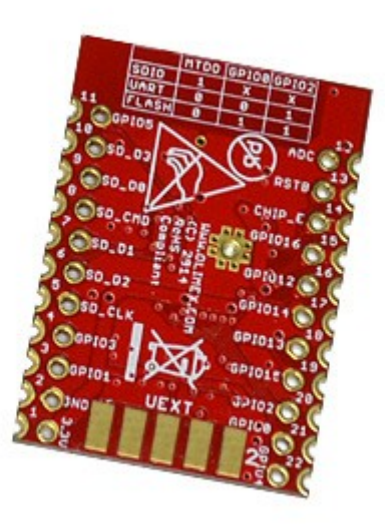

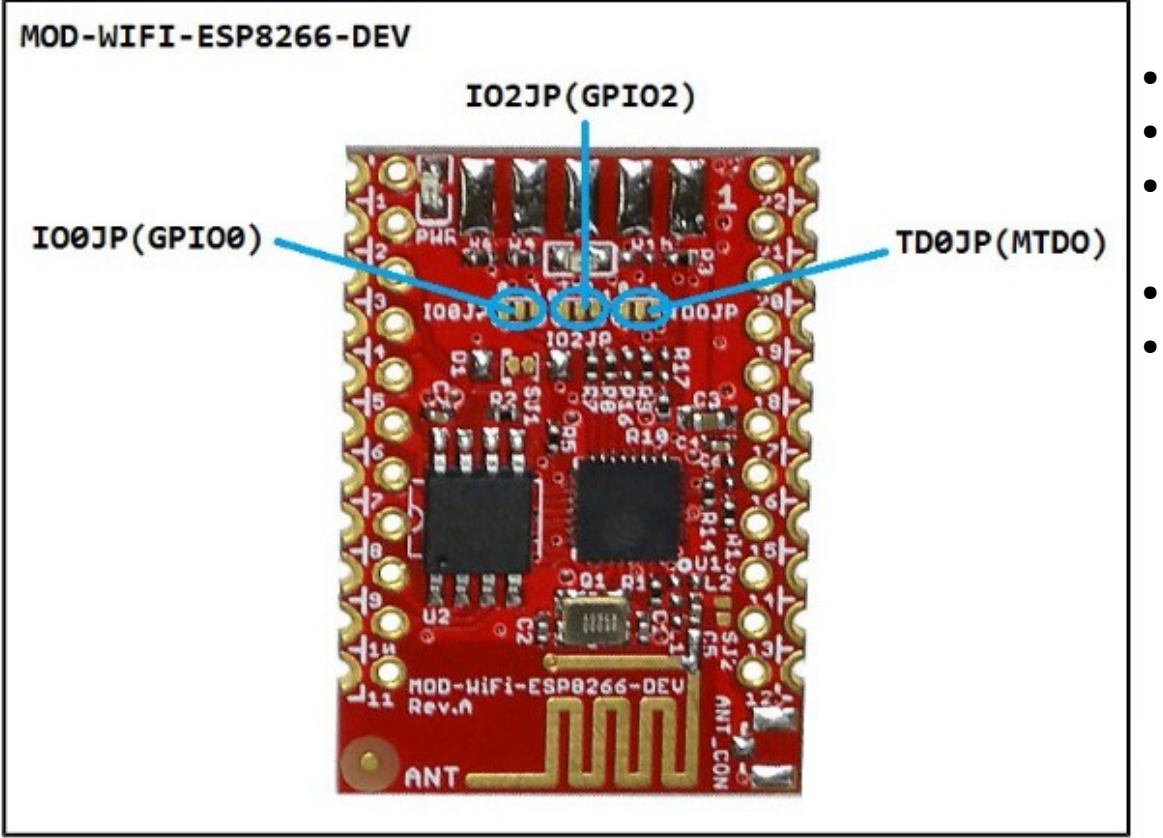

- 3.3 Volt (nicht 5V-fest)
- Ein 5V/3V3-UART ist hilfreich
- Löt-Jumper für Bootloader-Config (auch auf pins herausgeführt)
- Reset-Pin
- Ein Prototyping-Adapter wäre praktisch....

The positions for the all the modes are printed on the board itself. The table looks like this:

| MODE            | TDØJP(MTDO) | 100JP(GP100) | IO2JP(GPIO2) |
|-----------------|-------------|--------------|--------------|
| SDIO            | 1           | x            | x            |
| UART            | 0           | 0            | 1            |
| FLASH (DEFAULT) | 0           | 1            | 1            |

#### Kommunikation mit dem Bootloader

- Bootloader verwendet 74880 bps. Sehr ungewöhnlinche Geschwindigkeit.
- Eigentlich sollte das ROM Auto-Bauden....aber wir sind neugierig (und lernen was dabei...)

#### Serielle Kommunikation mit 74880bps

• Man kann mit setserial(1)nicht-Standard-Geschwindigkeiten setzen. Aber nicht mit jedem Controller. (FT232RL geht, PL2303 nicht..)

# setserial -a /dev/ttyUSB0

/dev/ttyUSB0, Line 0, UART: unknown, Port: 0x0000, IRQ: 0

Baud\_base: 24000000, close\_delay: 0, divisor: 0

closing\_wait: infinte

Flags: spd\_normal low\_latency

Taktfrequenz (baud\_base) geteilt durch gewuenschte BPS ergibt einen Divisor: 24.000.000 / 74880 = 320 (circa...)

Mit spd\_cust kann man den divisor setzen, der an Stelle(!) von 38400bps verwendet wird..

# Serielle Kommunikation mit 74880bps

# setserial /dev/ttyUSB0 spd\_cust divisor 320

# setserial -a /dev/ttyUSB0

/dev/ttyUSB0, Line 0, UART: unknown, Port: 0x0000, IRQ: 0

Baud\_base: 24000000, close\_delay: 0, divisor: 320

closing\_wait: infinte

Flags: spd\_cust low\_latency

# screen /dev/ttyUSB0 38400 (minicom geht auch)

... und dann das Board resetten...

UART-Boot-Modus (zum Flashen):

ets Jan 8 2013, rst cause: 2, boot mode: (1,7)

```
Flash-Boot-Modus (Normalbetrieb):
 ets Jan 8 2013, rst cause: 2, boot mode: (3,6)
load 0x40100000, len 23616, room 16
tail O
chksum 0x0d
load 0x3ffe8000, len 2636, room 8
tail 4
chksum 0x4a
load 0x3ffe8a50, len 3328, room 4
tail 12
chksum 0x41
csum 0x41
SDK ver: 0.9.3 compiled @ Nov 21 2014 11:15:48
phy ver: 273, pp ver: 5
mode : softAP(1a:fe:34:9c:68:05)
```

dhcp server start:(ip:192.168.4.1,mask:255.255.255.0,gw:192.168.4.1) add if1

bcn 100

#### Flashen der Firmware

- Setzen von UART-Boot. (IO0JP/GPIO0 auf 0/GND).
- Reset des Board (Pin 13 auf GND)
- Flashen des Blinky-Beispiels:

cd /opt/Espressif/source-code-examples/blinky
make ESPPORT=/dev/ttyUSB0 flash

#### Flashen der Firmware

Connecting...

Erasing flash...

Writing at 0x00007000... (100 %)

Erasing flash...

Writing at 0x00061000... (100 %)

Leaving...

#### Flashen der Firmware

#### Das IoT-Example:

cd /opt/Espressif/ESP8266\_SDK/IoT\_Demo

cd .output/eagle/debug/image

/opt/Espressif/esptool-py/esptool.py --port /dev/ttyUSB0
write\_flash 0x00000 eagle.app.v6.flash.bin 0x40000
eagle.app.v6.irom0text.bin